Како претраживати електронске књиге преко КоБСОН-а

сервис EBRARY

## У Ebrary улазимо са странице КоБСОН-а Сервиси $\rightarrow$ Електронске књиге $\rightarrow$ Ebrary

|                              | .47.91.1.45, KoBSON<br>Bočetak / SERVISI / Elektronske knige / <b>Ehrary</b> /                                                                                                    | L A                      |
|------------------------------|----------------------------------------------------------------------------------------------------|--------------------------|
| CPT SRI                      |                                                                                                    |                          |
|                              |                                                                                                    |                          |
| KoBSON 🕨                     | Ebrary +                                                                                                    | NOVI KORISNICI 💎         |
| INFORMACIJE                  |                                                                                                    | Ko ima pravo pristupa    |
| NAUKA U SRBIJI 🗾 🕨           | eBrary                                                                                                    | Kome je KoBSON dostupan  |
| SERVISI 🔻                    | Izdavac: eBrary                                                                                                    | KAKO KORISTITI KOBSON 🔻  |
| Pretraživanje časopisa       |                                                                                                    | Pretraživanje časopisa   |
| Elektronski časopisi         | iz akademske institucije udaljeni pristup                                                                                                    | Pretrazivanje Naši u WoS |
| Pretraživanje knjiga         | iz akademske institucije, Novi Sad                                                                                                    | Kobson na Facebook-u     |
| CLC Medicine Index           | (podešavanje Proxy servera) (o pristupu 'od kuće')                                                                                                    |                          |
|                              |                                                                                                    |                          |
| FreeBooks4Doctors            | O servisu                                                                                                    | CESTA PITANJA U:         |
| Google books                 | Servis obuhvata preko 30.000 naslova knjiga iz svih oblasti nauke. Klikom na naslov knjige                                                                                                   |                          |
| Ebrary                       | otvara se njen sadržaj u Quick view pogledu. Za punu funkcionalnost korišćenja teksta                                                                                                    | Našim časopisima         |
| Engineering Village 2        | (kopiranje, štampanje, naglašavanje- highlight, dodavanje beleški ) potrebno je instalirati<br>obrazy Reader (jednostavnim klikom na dugmence Install u instalacionom prozeru). Servis       | Citiranosti autora       |
| HeinOnline                   | omogućava kopiranje teksta u druge aplikacije uz automatsko citiranje i izbor stila citiranja                                                                                                | SKRAĆENICE NA KOBSONU 🕨  |
| Oxford Scholarshin Online    | (MLA, APA i dr.). Preporučuje se otvaranje ličnog naloga na ovom servisu (Create Your User                                                                                                   | DoiSerbia                |
| PubMed books                 | Account) koji pruža niz pogodnosti: pravljenje sopstvene police knjiga, pamćenje obeleženog<br>teksta i unetih komentara. Prilikom otvaranja naloga mora se prijaviti e-mail adresa otvorena | Scindeks                 |
| Indeksne baze                | na nekom od pretraživača (gmail.com, yahoo.com, hotmail.com). Takođe, otvaranje ličnog                                                                                                    | Google Schollar          |
| Strane doktorske disertacije | naloga i kompletna funkcionalnost omogućeni su isključivo preko Akademske računarske                                                                                                    |                          |
| Časopisi u papiru            | mreze. za saua, ove opcije nije moguće koristiti preko "Udaljenog pristupa".                                                                                                    |                          |
| MOŽDA VAM ZATREBA            | Nije dozvoljeno štampanje i kopiranje teksta cele knjiga, a broj stranica koje je moguće                                                                                                    |                          |
|                              | stampati i/ili kopirati u druge aplikacije je ograničen.                                                                                                    |                          |

Ebrary садржи око 40.000 књига из свих научних области; корисници би требало да се региструју, односно да отворе своју полицу за књиге "Bookshelf"; за претраживање је боља опција "advanced search"

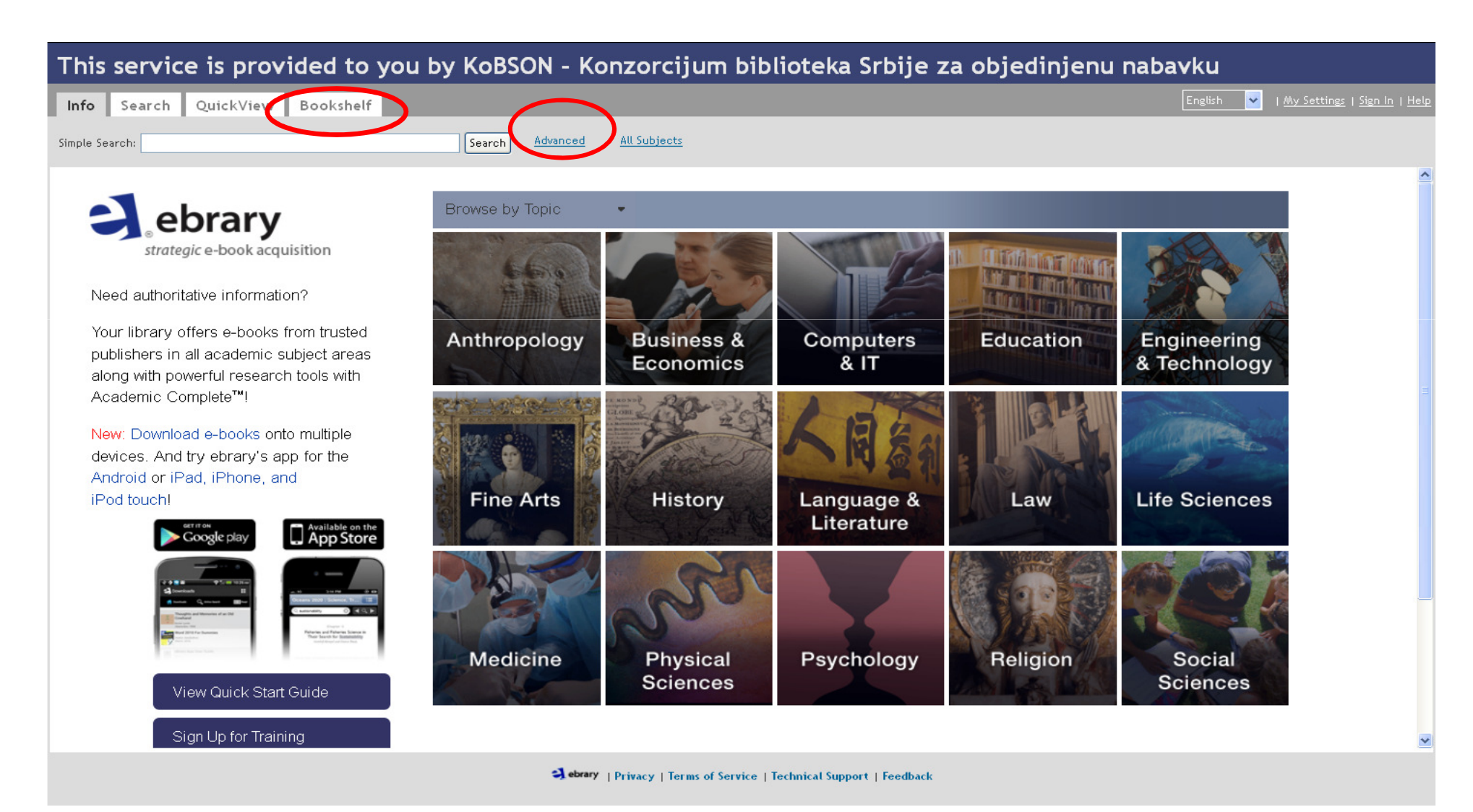

#### Напредно претраживање (advanced search) омогућава претраживање по одређеном критеријуму и комбиновање критеријума (знак "+" за додавање поља)

| This service is provided to you by KoBSON - Konzorcijum biblioteka Srbije za objedinjenu nabavku |                                       |                                                                                                    |                                                                                     |  |  |  |
|--------------------------------------------------------------------------------------------------|---------------------------------------|----------------------------------------------------------------------------------------------------|-------------------------------------------------------------------------------------|--|--|--|
| Info S                                                                                           | earch QuickView Books                 | helf                                                                                                    | Signed in as: stolic English 🖌   <u>My Settings</u>   <u>Sign Out</u>   <u>Help</u> |  |  |  |
| Simple Search                                                                                    | n:                                    | Search Hide Advanced Option All Subjects                                                                                                    |                                                                                     |  |  |  |
| TITLE RESU                                                                                       | ULTS CHAPTER RESULTS SEA              | RCHES                                                                                                    |                                                                                     |  |  |  |
| Click the "Sea                                                                                   | rch" button when you've finished desc | ibing your search.                                                                                                    |                                                                                     |  |  |  |
| Search in                                                                                        | Text and Key Fields 🛛 👻               | for stem cells                                                                                                    |                                                                                     |  |  |  |
|                                                                                                  | Text and Key Fields                   |                                                                                                    |                                                                                     |  |  |  |
| and in                                                                                           | Text                                  | for 🕀 🛨                                                                                                    |                                                                                     |  |  |  |
|                                                                                                  | Subject                               |                                                                                                    |                                                                                     |  |  |  |
|                                                                                                  | Author                                |                                                                                                    |                                                                                     |  |  |  |
| Search                                                                                           | Publisher                             |                                                                                                    |                                                                                     |  |  |  |
|                                                                                                  | Doc ID                                |                                                                                                    |                                                                                     |  |  |  |
|                                                                                                  | Dewey Decimal Number                  |                                                                                                    |                                                                                     |  |  |  |
|                                                                                                  | ISBN                                  |                                                                                                    |                                                                                     |  |  |  |
|                                                                                                  | LC Call Number                        | dependent in the second second s |                                                                                     |  |  |  |
|                                                                                                  | List Price                            | Second Privacy   Terms of Service   Technical Support   Feedback                                                                                                    |                                                                                     |  |  |  |
|                                                                                                  | Document Type                         |                                                                                                    |                                                                                     |  |  |  |
|                                                                                                  | Document Language                     |                                                                                                    |                                                                                     |  |  |  |
|                                                                                                  | Available Licenses                    |                                                                                                    |                                                                                     |  |  |  |
|                                                                                                  | Collection                            |                                                                                                    |                                                                                     |  |  |  |

## Добијемо резултате и кликнемо на наслов књиге коју желимо да погледамо

|                          |                                              | <i>J I</i>                                     | • •                        |                                                                                                    |     |
|--------------------------|----------------------------------------------|------------------------------------------------|----------------------------|----------------------------------------------------------------------------------------------------|-----|
| S                        | em Cells                                     | Moral And Ethical Aspects                      | 🛄 Hematopoietic Stem Cells | United States                                                                                        | ^   |
| G                        | overnment Policy                             | Cells                                          | Research                   | Congresses                                                                                           |     |
| ЦН                       | ıman Embryo                                  | Neural Stem Cells                              | Transplantation            | Social Values                                                                                        |     |
| Pi                       | litical Aspects                              | Popular Works                                  | Moral Conditions           |                                                                                                    |     |
|                          |                                              |                                                |                            |                                                                                                    |     |
|                          |                                              |                                                |                            |                                                                                                    | _   |
| Searc                    |                                              |                                                |                            |                                                                                                    |     |
|                          |                                              |                                                |                            |                                                                                                    |     |
|                          |                                              |                                                |                            | Save Search                                                                                          |     |
|                          |                                              |                                                |                            |                                                                                                    | - 1 |
|                          |                                              |                                                |                            | View Chart E Madium In Long                                                                          |     |
| Showin                   | t 1 - 12 of 12 documents                     |                                                |                            | view. Shore I Medidini I Long                                                                        |     |
| 5110 00111               |                                              |                                                |                            | <b>Sort results by</b> : Relevance   <u>Title</u>   <u>Contributor</u>   <u>Publisher</u>   <u>D</u> | ate |
|                          |                                              |                                                |                            |                                                                                                    |     |
| DEDININ                  | Perinatal Stem Cells ebran                   | / Reader                                       |                            |                                                                                                    |     |
| PERINA                   | Author: <u>Cetrulo, Curtis L.</u> <u>Ce</u>  | trulo, Kyle                                    |                            |                                                                                                    |     |
| STEWL                    | Publisher: Wiley-Blackwell                   |                                                |                            |                                                                                                    |     |
|                          | Original Publication Date: 01/2              | 2010                                           |                            |                                                                                                    |     |
| and the second second    | Subjects: <u>Stem cells</u> . <u>Placent</u> | a. <u>Amniotic liquid.</u>                     |                            |                                                                                                    |     |
|                          | Table of Contents Download                   | Find Similar EndNote & Citavi RefWor           | ks Add to Bookshelf        |                                                                                                    | _   |
|                          |                                              |                                                |                            |                                                                                                    |     |
|                          |                                              |                                                | 7                          |                                                                                                    |     |
| Neural Ste               | Neural Stem Cells, Develop                   | ment and Transplantation ebrary Reader         | ·                          |                                                                                                    |     |
| State Concession         | Author: Bottenstein, Jane E.                 |                                                |                            |                                                                                                    |     |
| 100                      | Publisher: <u>Kluwer Academic Pu</u>         | <u>iblishers</u>                               |                            |                                                                                                    |     |
| -,7-038                  | Original Publication Date: 11/2              | 2003                                           |                            |                                                                                                    |     |
| O from the second second | Subjects: Neural stem cells.                 | leural stem cells <u>Transplantation.</u>      |                            |                                                                                                    |     |
|                          | Table of Contents Download                   | Find Similar EndNote & Citavi RefWor           | ks Add to Bookshelf        |                                                                                                    |     |
|                          |                                              |                                                |                            |                                                                                                    |     |
| PDOT                     | Destaur Effects Chara Calls                  |                                                |                            |                                                                                                    |     |
| rkui                     | Proteus Effect: Stem Cells                   | ebrary Reader                                  |                            |                                                                                                    |     |
| 00                       | Author: Parson, Ann B.                       |                                                |                            |                                                                                                    |     |
|                          | Publisher: Joseph Henry Press                |                                                |                            |                                                                                                    |     |
|                          | Citizate: Cham and a Date: 2004              | t<br>I Victoria Characterilla Desculario anti- |                            |                                                                                                    |     |
| 488 B. P                 | Subjects: Stem cells Researc                 | n History, Stem cells Popular works,           |                            |                                                                                                    |     |
|                          | Table of Contents Download                   | Find Similar EndNote & Citavi RefWor           | Ks Add to Bookshelf        |                                                                                                    |     |
|                          |                                              |                                                |                            |                                                                                                    |     |
|                          | Stem Cells : From Bench to                   | Bedside obrany Poador                          |                            |                                                                                                    |     |
|                          | Authory Papers Ariff Loo Ex                  | bedarde ebrury redder                          |                            |                                                                                                    |     |
|                          | Rublisher: World Scientific Bub              | Jiching Co                                     |                            |                                                                                                    |     |
| STEM                     | Original Publication Date: 07 /              | 2005                                           |                            |                                                                                                    |     |
| -                        | Subjects: Stem cells                         | 2003                                           |                            |                                                                                                    |     |
| BALLAND BA               | Table of Contents Download                   | Find Similar EndNote & Citavi PotWor           | ks Add to Booksbelf        |                                                                                                    |     |
|                          | Table of contents Download                   |                                                |                            |                                                                                                    | ~   |
|                          |                                              |                                                |                            |                                                                                                    |     |

| his service is pro              | ovided to you by KobsON - Konzorciju       | m biblioteka Srbije za objedinjenu nabavku                                                |
|---------------------------------|--------------------------------------------|-------------------------------------------------------------------------------------------|
| Info Search QuickView           | w Bookshelf                                | Signed in as: stolic 🛛 English 🔽   <u>My Settings</u>   <u>Sign Out</u>   <u>H</u>        |
| mple Search:                    | Search <u>Advanced</u> <u>All Subjects</u> |                                                                                           |
| InfoTools, 🔶                    | Download                                   | Page (1) (1 of 242)                                                                       |
| Copy Display the InfoTools menu | Опциіа "download" іе актив                 |                                                                                           |
| Print                           | само ако имамо своју поли                  |                                                                                           |
| Define                          |                                            | Add to My Bookshelf V Highlight Search Jerms                                              |
| Explain                         |                                            |                                                                                           |
| Locate                          | одређеног ороја страница                   | РЕГАСЕ Садржаі, кликом                                                                    |
| Who                             | •                                          | CONTRIBUTORS                                                                              |
| Search all documents            |                                            |                                                                                           |
| Search Library                  | NATAL STEM CELLS                           |                                                                                           |
| Search \A/eh                    |                                            | НЕМАТОРОІЕТІС STEM CELLS ТО ПОГЛАВЉЕ                                                      |
|                                 |                                            | 3 USE OF FETAL CELLS IN REGENERATIVE MEDICINE                                             |
| Search News                     | P                                          |                                                                                           |
| Search Video                    |                                            | 6 WHARTON'S IELLY-DERIVED MESENCHYMAL STROMAL CELLS                                       |
| Search Images                   | Edited by                                  | 7 PERINATAL ENDOTHELIAL PROGENITOR CELLS                                                  |
| Go To URL                       | Curtic L Cotrulo M D                       | 8 UMBILICAL CORD DERIVED MAST CELLS AS MODELS FOR THE STUDY OF INFLAMMATOR                |
| Orreste Nete                    | Curtis L. Cetrulo, M.D.                    | DISEASES                                                                                  |
| Create Note                     | Kyle J. Cetrulo                            | 9 AMNIOTIC FLUID DERIVED STEM CELLS                                                       |
| RefWorks                        | Curtis L. Cetrulo, Jr., M.D.               | 10 AMNIOTIC EPITHELIAL STEM CELLS IN REGENERATIVE MEDICINE 11 HUMANN DEPMAN AMODOVASCULAR |
| EndNote & Citavi                |                                            | ENDOTHELIAL CELLS OFFER NEW INSIGHTS INTO THE RELATIONSHIP BETWEEN LIPID                  |
|                                 |                                            | METABOLISM, ANGIOGENESIS, AND ABDOMINAL AORTIC ANEURYSM                                   |
|                                 |                                            | ▶ 12 HEMATOPOIETIC STEM CELL DEVELOPMENT IN THE PLACENTA                                  |
|                                 |                                            | 13 FETAL CELL MICROCHIMERISM, A LOW-GRADE NATURALLY OCCURRING CELLTHERAP                  |
| Into Tools je r                 | мени који садржи све                       | INDEX                                                                                     |
| функционал                      | ности које систем пружа:                   |                                                                                           |
| ѱӯпҡҵӥ҄Ѻпал                     | пости које систем прума.                   |                                                                                           |
| директно пр                     | етраживање интернета,                      |                                                                                           |
|                                 |                                            |                                                                                           |
| речника, пис                    | лате ослежака и др.                        |                                                                                           |
|                                 |                                            |                                                                                           |
|                                 |                                            |                                                                                           |

Означимо део текста и кликнемо на Create Notes у менију Info Tools; на тај начин можемо да обележавамо делове текста; оловком можемо да означавамо у различитим бојама; систем ће запамтити наше интервенције и сместити књигу на "полицу" ("bookshelf")

| This service is provided to you by KoBSON - Konzorciju                                                                                                    | ım biblioteka Srbije za objedinjenu nabavku                                                                                                    |
|----------------------------------------------------------------------------------------------------|----------------------------------------------------------------------------------------------------|
| Info Search QuickView Bookshelf                                                                                                    | Signed in as: stolic English 🔽   <u>My Settines</u>   Sign Out   <u>Help</u>                                                                                                    |
| Simple Search: Search All Subjects                                                                                                    |                                                                                                    |
|                                                                                                    | Page 51 (71 of 242)                                                                                                    |
| Image: Click OK to save         Image: Click OK to save                                                                                                    | Toc       NOTES (2)         Search Document           Highlight Search Terms           CONTENTS           PREFACE          CONTRUTOS             INTRODUCTION: PERINATAL STEM CELLS            1 CORD BLOOD TRANSPLANTS: PERINATAL STEM CELLS IN CLINICAL PRACTICE            2 EXPANDING THE THERAPEUTE OPTEMTIAL OF UMBLICAL CORD BLOOD HEMATOPOIETIC STEM CELLS            3 USE OF FETAL CELLS IN REGENERATIVE MEDICINE            4 REINNATAL STEM CELLS            5 UMBRICAL CORD MESENCHYMAL STEM CELLS            6 WHARTON'S JELLY-DERIVED MESENCHYMAL STEM CELLS          7 PERINATAL ENDOTHELIAL PROGENITOR CELLS          8 UMBRICAL CORD DERIVED MAST CELLS AND MOLES FOR THE STUDY OF INFLAMMATORY DISEASES          9 AMNIOTIC EPHTHELIAL STEM CELLS          10 AMNIOTIC EPHTHELIAL STEM CELLS AND HUMAN DERWAL MICROVASCULAR ENDOTHELIAL CELLS OFFER NEW INSIGHTS INTO          11 HUMAN UMBRICAL CORD LYEIN DEGNERATIVE MEDICINE          11 HUMAN UMBRICAL VEIN REODERNEATIVE MEDICINE          11 HUMAN UMBRICAL VEIN REODERNEATIVE MEDICINE          11 HUMAN UMBRICAL VEIN REODERNEATIVE MEDICINE          11 HUMAN UMBRICAL VEIN REODERNEATIVE MEDICINE          12 HEMATOPOET |
| THE FETUS AS RECIPIENT FOR PRE- AND PERINATAL<br>STEM CELL TRANSPLANTATION<br>The fetus is amenable to pre- and perinatal stem cell therapy. For this, early prenatal diagnosis<br>of the fetal disorder is a prerequisite. Today, fetal-placental material can be obtained for<br>genetic analysis in the first trimester by chorionic villus sampling (CVS) [Surbek, 2001].<br>Diagnosis of chromosomal defects or single gene disorders is based on molecular biology<br>techniques, such as polymerase chain reaction (PCR) using either fetal material from an inva-<br>sive test (e.g., CVS), or could use fetal cells or fetal cell-free DNA from maternal blood<br>[Holzgreve, 1997]. To date, noninvasive diagnostic techniques using maternal blood have<br>been shown to be feasible in prenatal diagnosis of single gene disorders, such as hemoglobi-<br>nopathies [Cheung, 1996]. Li, 2005], although not in detection of abnormal fetal karyotype.<br>By using these techniques, many genetic diseases of the fetus including immuno-<br>hematopoietic, connective tissue, and skeletal disease, can now be diagnosed as early as<br>the first trimester of pregnancy. Examples include thalassemias, sickle cell anemia, immu-<br>nodeficiencies like SCID (severe combined immunodeficiency) syndrome), osteogenesis<br>imperfecta, and storage diseases like Hurler's syndrome or Globoidcell-leucodystrophy<br>(Krabbe's disease). With the advent of new molecular methods including DNA-chip<br>technology, it is conceivable that noninvasive screening of populations at risk might<br>rapidly increase the number of such diseases diagnosed prenatally. | Perinatal Stem Cells<br>Cetrulo, Curtis L. Cetrulo, Kyle<br>Pages: 242<br>Publisher: Wiley-Blackwell<br>Location: Hoboken, NJ, USA<br>Date Published: 01/2010                                                                                                    |

#### Ако кликнемо на "bookshelf", можемо да прегледамо књиге које смо издвојили са свим напоменама и ознакама; можемо да прегледамо само обележена места

| This service is provi <del>ded to v</del> ou by KoBSON - Konzorcijum biblioteka Srbije za objedinjenu nabavku |                                                                                                    |                                |             |  |
|----------------------------------------------------------------------------------------------------|----------------------------------------------------------------------------------------------------|--------------------------------|-------------|--|
| Info Search QuickViev Bookshelf                                                                               | Signed in as: stolic English                                                                                                    | Y   My Settings   Sign Out     | <u>Help</u> |  |
| Simple Search:                                                                                                | Search Advanced All Subjects                                                                                                    |                                |             |  |
| My Folders<br>Create folders to organize your documents and notes.                                            | Folder: Unclassified Documents & Annotations<br>To organize your work, drag the document cover or annotation icon to a folder on the left. To open a book or note in Quick                                                                         | /iew, click on the title link. |             |  |
| Unclassified Documents & Annotations All Documents & Annotations Add Folder                                   | You can export any of your bookshelf folders to EndNote & Citavi or RefWorks or Email to a Friend.          Perinatal Stem Cells_       ebrary Reader         STEM Citavi       Despite the well-established culturing of amniotic         Beleska | 10<br>10                       | Ť           |  |
|                                                                                                    |                                                                                                    |                                |             |  |
|                                                                                                    |                                                                                                    |                                |             |  |
|                                                                                                    |                                                                                                    |                                |             |  |
|                                                                                                    |                                                                                                    |                                |             |  |
|                                                                                                    |                                                                                                    |                                |             |  |
|                                                                                                    |                                                                                                    |                                |             |  |

Сваки пут када интервенишемо у тексту, систем ће ту књигу аутоматски пребацити на нашу "полицу"; ако желимо да запамтимо књигу без интервенција, кликнемо на "add to my bookshelf"

| This service is provided to you by KoBSON | - Konzorcijum biblioteka Srbije za objedinjenu naba                                                                                                    | vku                  |           |                      |                                 |
|-------------------------------------------|----------------------------------------------------------------------------------------------------|----------------------|-----------|----------------------|---------------------------------|
| Info Search QuickView Bookshelf           |                                                                                                    | Signed in as: stolic | English 💌 | I <u>My Settings</u> | l <u>Sign Out</u> I <u>Help</u> |
| Simple Search: Search Advance             | ed All Subjects                                                                                                    |                      |           |                      |                                 |
|                                           |                                                                                                    |                      | Page (1)  | (1 of 361)           |                                 |
|                                           |                                                                                                    |                      | rage (1)  | (101301)             |                                 |
| The second second                         | TOC NOTES (0) Search Document Add to My Bookshelf Highlight Search Terms                                                                                                    |                      |           |                      |                                 |
|                                           | Contents<br>Protocol list                                                                                                    |                      |           |                      |                                 |
|                                           | Contributors                                                                                                    |                      |           |                      |                                 |
|                                           | 1 Introduction                                                                                                    |                      |           |                      |                                 |
|                                           | 2 Procedures for deriving ES cell lines from the mouse                                                                                                    |                      |           |                      |                                 |
|                                           | 3 Production of ES cell-derived mice                                                                                                    |                      |           |                      |                                 |
|                                           | <ul> <li>4 Generating animal models or numan mitochondrial genetic disease using mouse ES cells</li> <li>5 Controlling the differentiation of mouse ES cells in vitro.</li> </ul> |                      |           |                      |                                 |
| Embryonic                                 | <ul> <li>6 In vitro differentiation of mouse ES cells into muscle cells</li> </ul>                                                                                                |                      |           |                      |                                 |
| Stom Colls                                | 7 In vitro differentiation of mouse ES cells into haematopoietic cells                                                                                                    |                      |           |                      |                                 |
| Stelli Gelis                              | 8 Lineage selection and transplantation of mouse ES cell-derived neural precursors                                                                                                |                      |           |                      |                                 |
|                                           | ▶ 9 In vitro differentiation of mouse ES cells into pancreatic and hepatic cells                                                                                                  |                      |           |                      |                                 |
| Elena Notarianni                          | 10 Isolation and characterization of human ES cells                                                                                                    |                      |           |                      |                                 |
| and Martin J. Evans                       | 11 Differentiation of human ES cells                                                                                                    |                      |           |                      |                                 |
|                                           | 12 ES cell lines from the cynomolgus monkey (Macaca fascicularis)                                                                                                    |                      |           |                      |                                 |
| PRACTICAL                                 | List of Suppliers                                                                                                    |                      |           |                      |                                 |
| APPROACH                                  | ▶ Index                                                                                                    |                      |           |                      |                                 |
|                                           | Embryonic Stem Cells : A Practical Approach<br>Notarianni, Elena Evans, Martin J.                                                                                                 |                      |           |                      |                                 |
|                                           | Pages: 361                                                                                                    |                      |           |                      | Earthr panis<br>Store Calls     |
|                                           | Publisher: Oxford University Press                                                                                                    |                      |           |                      |                                 |
|                                           | Date Bublished: 09 (2004                                                                                                    |                      |           |                      |                                 |
|                                           | Language: en                                                                                                    |                      |           |                      |                                 |
|                                           | LC Call Number: QP277E43 2006eb                                                                                                    |                      |           |                      |                                 |
|                                           | elSBN: 9780191524042                                                                                                    |                      |           |                      |                                 |
|                                           | pISBN: 9780198550006                                                                                                    |                      |           |                      |                                 |
|                                           | Dewey Decimal Number: 612.674 OCLC Number: 606217411                                                                                                    |                      |           |                      |                                 |
|                                           |                                                                                                    |                      |           |                      |                                 |
|                                           | Subjects: Embryonic stem cells.                                                                                                    |                      |           |                      |                                 |

## Књига се налази на нашој "полици"

| This service is provided to you by KoBSON - Konzorcijum biblioteka Srbije za objedinjenu nabavku |                                                                                                    |             |  |  |  |
|--------------------------------------------------------------------------------------------------|----------------------------------------------------------------------------------------------------|-------------|--|--|--|
| Info Search QuickView Bookshelf                                                                  | Signed in as: stolic English 🔽   <u>My Settings</u>   <u>Sign Out</u>                                                                                                    | <u>Help</u> |  |  |  |
| Simple Search:                                                                                   | Search Advanced All Subjects                                                                                                    |             |  |  |  |
| My Folders<br>Create folders to organize your documents and notes.                               | Folder: Unclassified Documents & Annotations<br>To organize your work, drag the document cover or annotation icon to a folder on the left. To open a book or note in QuickView, click on the title link. |             |  |  |  |
| Unclassified Documents & Annotations All Documents & Annotations Add Folder                      | You can export any of your bookshelf folders to EndNote & Citavi or RefWorks or Email to a Friend.           Embryonic Stem Cells : A Practical Approach         ebrary Reader                           | Ŭ           |  |  |  |
| Add Folder                                                                                       | Perinatal Stem Cells ebrary Reader                                                                                                    | Ċ           |  |  |  |
|                                                                                                  |                                                                                                    |             |  |  |  |

# Важно је знати!

- Коришћење књига у оваквом сервису подразумева читање у електронском окружењу, а не прављење штампане копије.
- Није дозвољено преузимати књигу у целини, чак и када систем то допушта.
   Систем као Ebrary омогућава да се одштама или преузме само део текста.